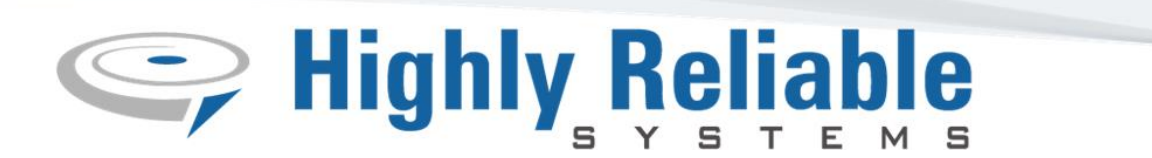

## High-Rely NetSwap Plus Encryption Setup Guide

Your NetSwap Plus Device is Ready for Volume Encryption Straight out of the box. Volume Encryption on the NetSwap Plus is compatible with TrueCrypt in format and encryption/hash algorithms and encrypted volumes are compatible with the TrueCrypt software for Windows and Linux.

WARNING: To setup encryption on a drive you will need to re format a drive causing a loss of all data!

To setup a drive with encryption you will need to logon to the Web Interface for your NetSwap Plus Device to make sure the drive is not shared either via NAS or iSCSI.

| Physical Disks (2) |                    |      |                                        |                                      |                                  |  |  |  |
|--------------------|--------------------|------|----------------------------------------|--------------------------------------|----------------------------------|--|--|--|
| Bay #              | Friendly Disk Name | Mode | Details                                | Status                               | Action                           |  |  |  |
| 1                  | DISK-9695          | N/A  | 1.00TB<br>Filesystem: NTFS             | Installed<br>Not Shared<br>SMART: OK | Properties<br>Format<br>Identify |  |  |  |
| N/A                | DISK-9145          | N/A  | 1.00TB<br>Filesystem: NTFS<br>Internal | Installed<br>Not Shared<br>SMART: OK | Properties<br>Format             |  |  |  |

Once it is determined the drive is not shared over the network, the next step is to format the drive and setup encryption.

| Action     |
|------------|
| Properties |
| Format     |
| Identify   |
|            |

Under the Action header select Format.

This will take us to the Format and Partition Disk menu where we will format the drive and choose our encryption settings.

1900 Vassar Street • Reno, NV 89502 • Phone: 775.329.5139 • Fax: 775.370.1001

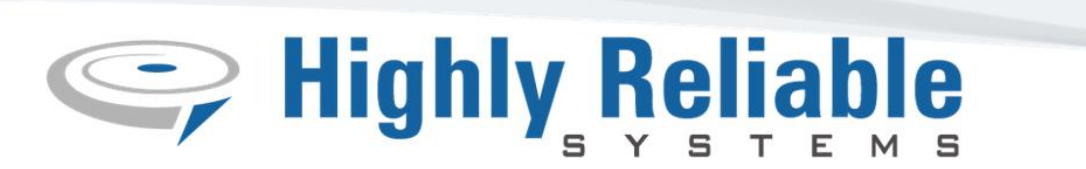

The first two sections, disk identification and Partition settings can be left as is.

Under Encryption Settings check the box to Encrypt Data. We will leave the box to use file container unchecked. Next, we will choose our Password (key) that will be used to unlock the encryption Algorithm. It is recommended that the password is at lest 20 characters in length and uses a combination of lower and uppercase letters, numbers and special characters. It is also recommended that names, dates of birth, or words found in a dictionary should not be used.

| Encryption Settings   |                    |
|-----------------------|--------------------|
| •                     | Encrypt Data       |
|                       | Use File Container |
| File Name:            | /volume.tc         |
| Password:             | •••••              |
| Confirm:              | •••••              |
| Encryption Algorithm: | AES 🔻              |
| Hash Algorithm:       | SHA-512 🔻          |
|                       | Use Weak Keys      |
|                       | Secure Erase       |

Next, we select the encryption and hash algorithm methods. We recommend using AES and SHA-512, however other options can be viewed and selected from the drop-down boxes for each.

The use weak keys and secure erase checkbox are optional and their description can be found on the right-hand sidebar under the Encryption Settings subhead. The last section, File System Settings, can also be left as is.

Once all of our options have been selected we will go ahead and format the disk.

Once disk has completed formatting, on the disk status screen, we will now see that the disk is showing as an encrypted volume under Details.

| Bay # | Friendly Disk Name | Mode | Details                                        | Status                               | Action                           |
|-------|--------------------|------|------------------------------------------------|--------------------------------------|----------------------------------|
| 1     | DISK-9695          | N/A  | 1.00TB<br>Encrypted Volume<br>Filesystem: NONE | Installed<br>Not Shared<br>SMART: OK | Properties<br>Format<br>Identify |

1900 Vassar Street • Reno, NV 89502 • Phone: 775.329.5139 • Fax: 775.370.1001

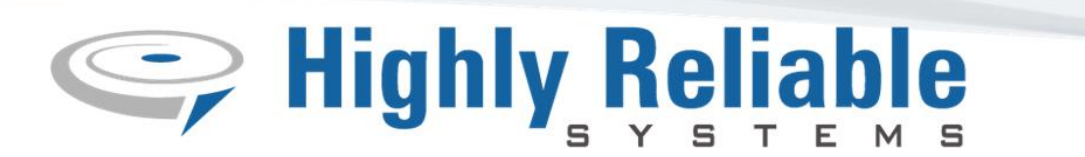

We are now ready to share the encrypted drive. Begin by going to properties under the Action subhead. Once we are in the disk properties menu, we are able to select the share method for the disk.

| Sharing            |       |       |                             |  |  |
|--------------------|-------|-------|-----------------------------|--|--|
| Share Mode:        | None  | Ŧ     | NAS share mode enables both |  |  |
|                    | Need  |       | Windows Networking and NFS. |  |  |
| DeltaSync Settings | None  |       | History                     |  |  |
|                    | iscsi | iSCSI | Cancel                      |  |  |
|                    | NAS   |       | Gancer                      |  |  |

Go ahead and choose between either NAS or iSCSI depending upon your preference. In this example we will be going over a NAS share.

Select NAS as your share mode and give the disk a share name. The next step in to expend the Mount Settings tab. These options will allow us to be able to access the encrypted drive on the network.

| ▼ Mount Settings                               |  |
|------------------------------------------------|--|
| Disk already contains encrypted data           |  |
| Disk already contains encrypted file container |  |
| File Name:                                     |  |
| ✓ Automount                                    |  |
| Password:                                      |  |
|                                                |  |

The first checkbox should already be checked as default and can be kept as is. We will leave the second check box and its text box both blank. We will check the automount checkbox and insert the password we gave the encryption algorithm earlier. Once this is done we will click save at the bottom of the page and proceed with the next step.

After clicking save we can proceed back to Disk status screen where we can see that our encrypted volume has been shared and will now be available to access over the Network. Because we selected the automount setting in the previous step, the NetSwap will remember the encryption algorithm key and we will not be required to enter it every time the disk is swapped.

We have now completed with the steps necessary to encrypt and access the drive on the NetSwap. We will now proceed with instructions on how to mount the encrypted volume on a Windows machine in case access to your data is needed outside the NetSwap.

1900 Vassar Street • Reno, NV 89502 • Phone: 775.329.5139 • Fax: 775.370.1001

## Highly Reliable

Begin by downloading the TrueCrypt software which can be found below. TrueCrypt can either be installed to the machine itself or can be installed on a USB thumb drive to make a portable version.

https://s3.amazonaws.com/highrelydownloads/TrueCrypt+Setup+7.1a.exe

Once we have installed the TrueCrypt software, we are now ready to mount our encrypted volume. Begin by connecting the encrypted drive to your machine via either an open HDD slot or an external caddy. Once the drive has been connected you will see an error message from Windows stating that the drive will need to be formatted be use. **Do not click Format disk**. We will ignore this error message, click cancel and proceed.

| Microsoft Windows                                              |                    |  |  |  |  |
|----------------------------------------------------------------|--------------------|--|--|--|--|
| You need to format the disk in drive F: before you can use it. |                    |  |  |  |  |
| Do you want to format it?                                      |                    |  |  |  |  |
|                                                                | Format disk Cancel |  |  |  |  |

Open Windows File Explorer and verify that you are able to see the encrypted drive and take note of its assigned drive letter. Take note that even though the drive shows in File Explorer we are not able to access the drive.

|   | ∨ Folders (7)                     |   |                   |   |                 |
|---|-----------------------------------|---|-------------------|---|-----------------|
| • | 3D Objects                        |   | Desktop           |   | Documents       |
| • | Music                             | P | lictures          |   | Videos          |
|   | V Devices and drives (3)          |   |                   |   |                 |
|   | OS (C:)<br>32.5 GB free of 111 GB |   | OVD RW Drive (D:) | ~ | Local Disk (F:) |
|   | V Network locations (3)           |   |                   |   |                 |

1900 Vassar Street • Reno, NV 89502 • Phone: 775.329.5139 • Fax: 775.370.1001

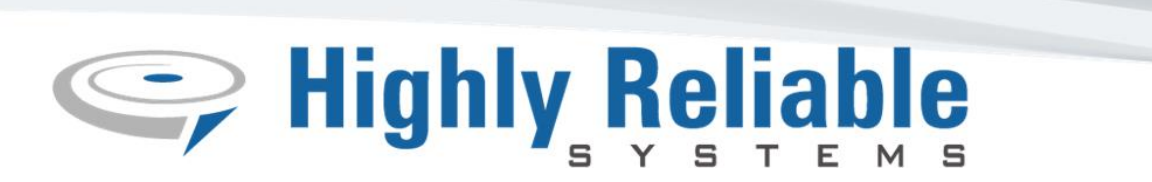

We will now run the TrueCrypt software from either the local machine or a USB thumb drive. Upon opening the TrueCrypt software we will be shown the Homepage. Begin by clicking Select Device down in the lower right-hand corner.

| TrueCrypt                                                                                                    | – 🗆 ×              |
|----------------------------------------------------------------------------------------------------|--------------------|
| Volumes System Favorites Tools Settings Help                                                                                                    | Homepage           |
| Drive         Volume         Size         Encryptio           I:         K:         I         I         II         III         III         IIII         IIIIIIIIIIIIIIIIIIIIIIIIIIIIIIIIIIII | n algorithm Type A |
| ₩:<br>¥X:                                                                                                    | v                  |
| <u>Create Volume</u><br>✓olume Properties                                                                                                    | <u>₩</u> ipe Cache |
| ▼ Never save history Volume <u>T</u> ools…                                                                                                    | Select File        |
| Mount All                                                                                                    | Exit               |

True Crypt will now scan for all available disks. Once the results are displayed, you will need to select the drive letter we took note of earlier. In this case we would select drive letter F which has the the device name of \Device\Harddisk1\Parttition0. Once selected we will be taken back to the TrueCrypt Homepage where our encrypted Volume will now be selected. Click on the Mount button below the drive and enter the Encryption key from earlier.

| TrueCryp                                                                                       | ot                               |                  |                                                 |                  |                     |            | _                         |                           | $\times$ |
|------------------------------------------------------------------------------------------------|----------------------------------|------------------|-------------------------------------------------|------------------|---------------------|------------|---------------------------|---------------------------|----------|
| Volumes S                                                                                      | System Favo                      | rites Tools      | Settings                                        | Help             |                     |            |                           | Home                      | page     |
| Drive Vol                                                                                      | lume                             |                  |                                                 |                  | Size                | Encryption | algorithm                 | Туре                      | ^        |
| <ul> <li>K:</li> <li>L:</li> <li>M:</li> <li>N:</li> <li>O:</li> <li>P:</li> <li>Q:</li> </ul> | Enter passwo                     | rd for \Device   | ≥\Harddisk                                      | 2\Partiti        | on0                 |            |                           |                           |          |
| S:<br>T:<br>U:<br>V:<br>W:<br>X:<br><u>Crea</u>                                                | Password:                        | Cache pa         | sswords and<br>assword<br>les<br><u>v</u> olume | d keyfiles<br>Ke | in memory<br>yfiles | Mount      | OK<br>Cancel<br>t Options | ]<br>]<br>Gache           | ~        |
| -Volume                                                                                        | \Device\Ha<br>▼ <u>N</u> ever sa | rddisk2\Partitio | on0                                             | Va               | lume <u>T</u> ools  | ···        | Select<br>Select [        | : Eile<br>D <u>e</u> vice |          |
| Mc                                                                                             | ount                             | <u>A</u> uto-Mou | nt Devices                                      |                  | Di <u>s</u> mount   | : All      |                           | Exit                      |          |

1900 Vassar Street • Reno, NV 89502 • Phone: 775.329.5139 • Fax: 775.370.1001

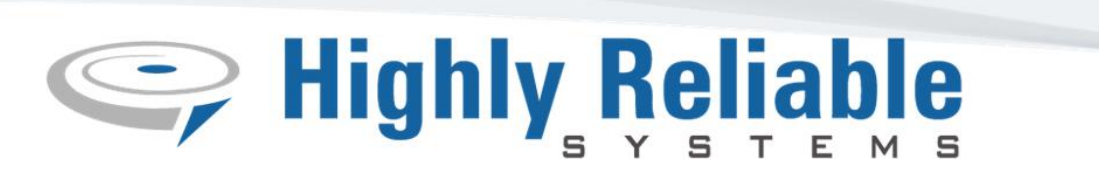

We have now successfully mounted the encrypted Volume to our Windows Machine and have full access to our drive.

| 3D Objects                        | Desktop           | Documents       | Downloads                                |  |  |  |  |
|-----------------------------------|-------------------|-----------------|------------------------------------------|--|--|--|--|
| Music                             | Pictures          | Videos          |                                          |  |  |  |  |
| ✓ Devices and drives (4)          |                   |                 |                                          |  |  |  |  |
| OS (C:)<br>32.5 GB free of 111 GB | DVD RW Drive (D:) | Local Disk (F:) | New Volume (H:)<br>930 GB free of 931 GB |  |  |  |  |
| V Network locations (3)           |                   |                 |                                          |  |  |  |  |

TrueCrypt also has the option to Automount the drive, however for security purpose we recommend to not choose Automount outside of the NetSwap environment.

For further help or any questions that may arise during setup, please contact our Technical Support department by visiting: <u>https://www.high-rely.com/support/</u>

1900 Vassar Street • Reno, NV 89502 • Phone: 775.329.5139 • Fax: 775.370.1001